## Close a course

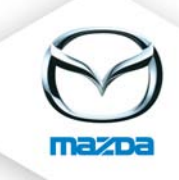

## Open first the course and then the course date

| 🧿 Mazda6 ////////////////////////////////////                                                                                                    | ТМ)////////////////////////////////////                                                                                                    | [C_////) (2470 viev | ı(s)) 📝 | × D       | 21           | _      |
|----------------------------------------------------------------------------------------------------|----------------------------------------------------------------------------------------------------|---------------------|---------|-----------|--------------|--------|
| Course provider<br>Costs<br>Duration<br>Virtual duration<br>Course material (e-Learnings)<br>Target group/Course requirements<br>Course type<br>Course form<br>Officer<br>Flags<br>Comment<br>Show onlinetests<br>course information (optional) | customer service ////<br>2 day(s)<br>(Count: 0)<br>1 Requirement(s)<br>04 SEMINAR<br>02 COURSE / TRAINI<br>NMT<br>NMT<br>no<br>- no document found<br>Register | ■ ▲ ●<br>NIG<br>    |         |           | ////.        |        |
| Waiting list: 12 (10/2) 👁 🚺<br>Mandatory list: 0                                                                                                    |                                                                                                    |                     |         |           |              |        |
| Available course tests 🖆<br>No course tests created                                                                                                    |                                                                                                    |                     |         |           |              |        |
| Upcoming course dates 🗋                                                                                                    |                                                                                                    |                     |         |           |              |        |
| Course date Re<br>2010-///////////////////////////////////                                                                                                    | gistration up to 2010///////////////////////////////////                                                                                                    | Course location     | seats   | free<br>O | booked<br>12 | Action |

## Set the status of the participants to "participated"

- a) By clicking on the little blue tick here (the status of **all** participants will be set to participated) or
- b) By clicking on the little blue tick behind the participants (to set them on participated one by one)

| Mazda6 ////////////////////////////////////                                                                                                    | ///////(МТС_///                                                                                                    |                    |                         |                             |             |
|----------------------------------------------------------------------------------------------------|----------------------------------------------------------------------------------------------------|--------------------|-------------------------|-----------------------------|-------------|
| Beginning<br>Ending<br>Registration<br>Deregistration<br>Course location<br>Course location<br>Attendee-limit/Country quota<br>Trainer team<br>Resources<br>Online-Test Solution<br>Online-Test Solution<br>Online-Test Solution<br>Target group/Course requirements | 2010-<br>2010-<br>2010- |                    | 2 💩 (12 regi            | stered particip             | pants)      |
| Name Co                                                                                                    | npany                                                                                                    | Hotel set status o | f all users to particip | <mark>ated</mark> Status Co | ode actions |
| 9111111111. VIIIIIIII                                                                                                    | ///////////////////////////////////////                                                                                                    | no hotel 🖕         | -                       | / 🖈 c                       | ж &√  & Х   |
|                                                                                                    |                                                                                                    | no hotel 🔶         | - ?                     | / 😭 c                       | к 🕹 🗸 🕺 🗴   |
|                                                                                                    |                                                                                                    | no hotel 🔶         | - ?                     | / 🖈 c                       | ок 🕹 🗸 🗼 🗴  |

Please delete those users who have been invited but did not participate to get clean reporting results.